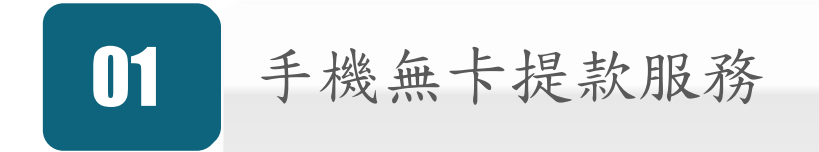

## 02 農漁行動達人APP 操作流程

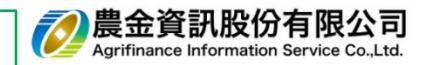

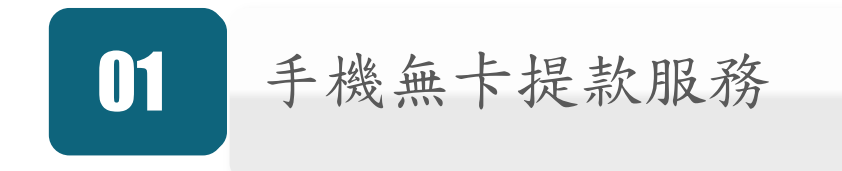

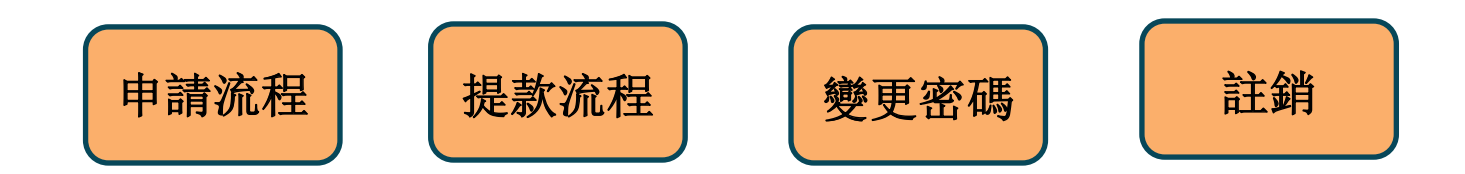

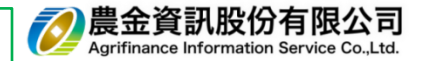

•申請流程

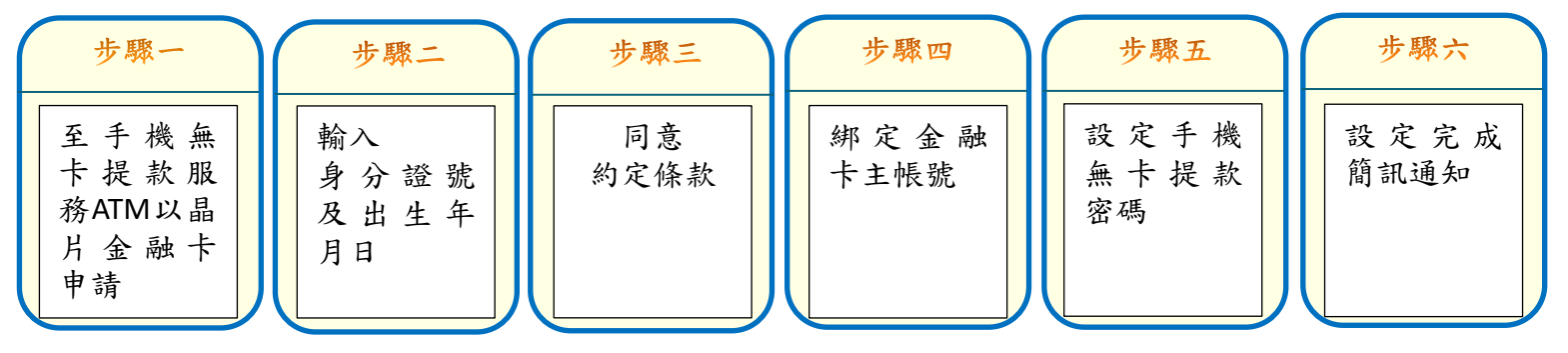

•提款流程

| 步驟一 步驟二             | 步驟三                                    | 步驟四                                      | 步驟五                                  | 步驟六                                                                                                    | 步驟七          |
|---------------------|----------------------------------------|------------------------------------------|--------------------------------------|----------------------------------------------------------------------------------------------------|--------------|
| 登入農漁<br>行動達人<br>APP | 驗設定<br>之<br>之<br>定<br>約<br>定<br>意<br>款 | 輸入提款金<br>額、取得<br>「提款序號」<br>(30分鐘內<br>有效) | 至提供手<br>機無卡提<br>款服務ATM<br>點選無卡<br>提款 | 輸入「提、<br>入序機新<br>、<br>子機密<br>、<br>、<br>、<br>、<br>、<br>、<br>、<br>、<br>、<br>、<br>、<br>、<br>、<br>、<br>、<br>、<br>、<br>、<br>、 | 交易成功<br>領取現鈔 |

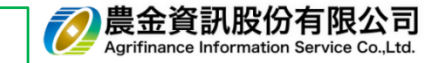

## ₩ 操作流程-手機無卡提款(二)

•變更手機無卡提款密碼流程

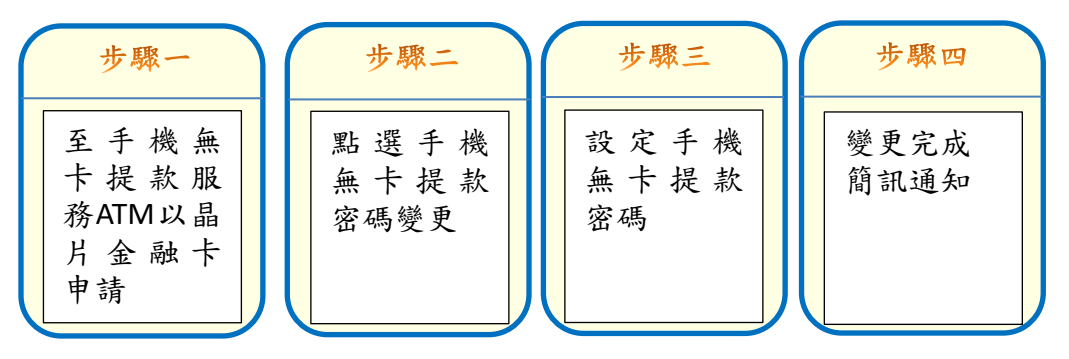

•關閉手機無卡提款服務流程

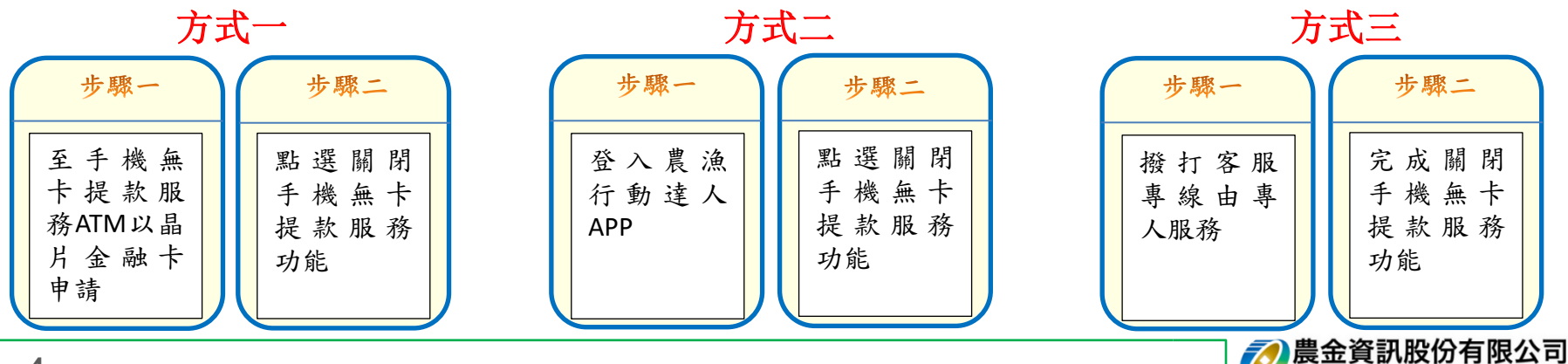

Agrifinance Information Service Co. Ltd

## ₩ 操作流程-農漁行動達人APP

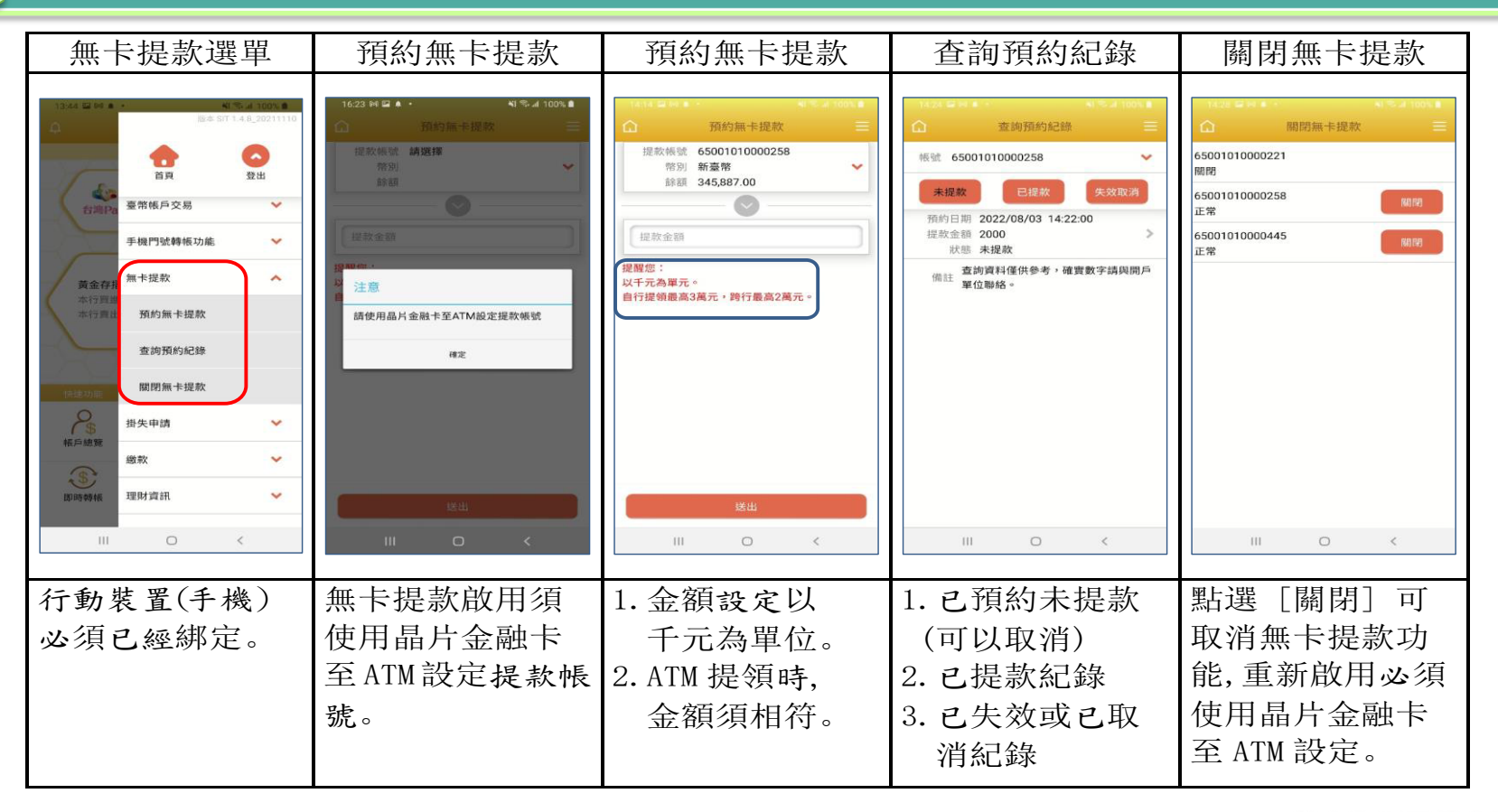

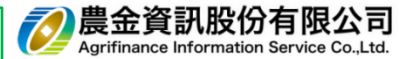